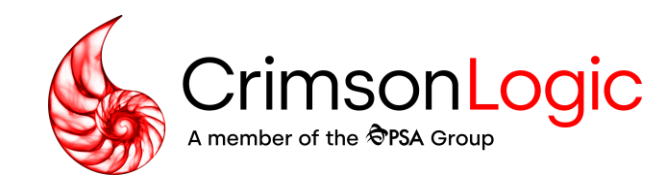

# Family Justice Rules (FJR) -

User Training: Cross Application

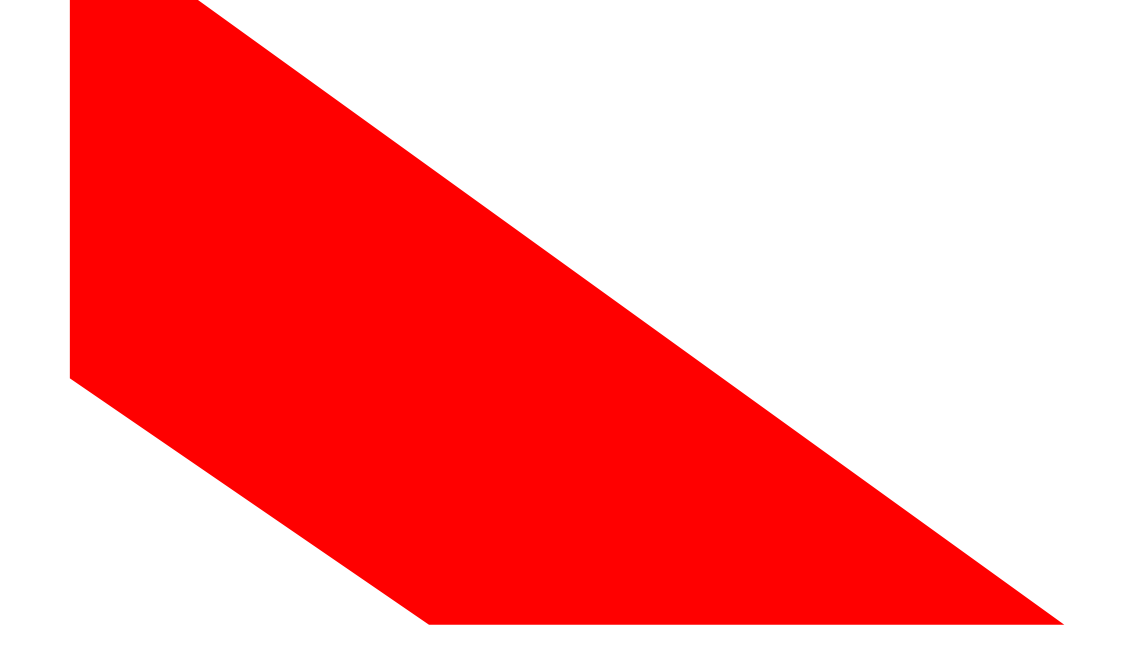

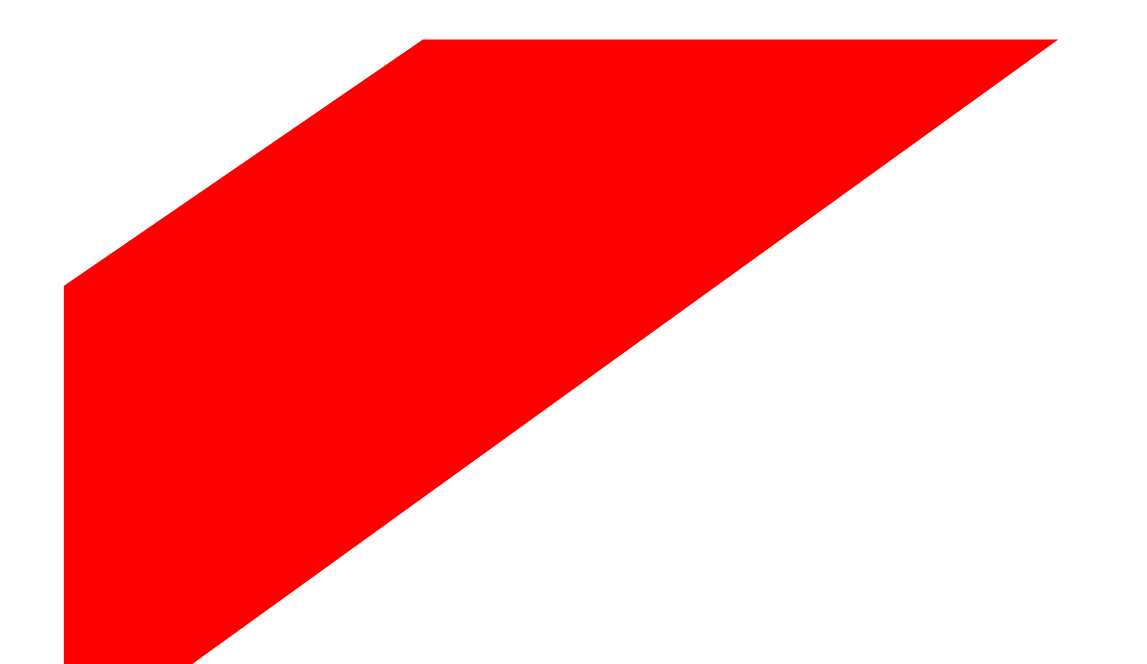

Simpler trade. Smarter tech. crimsonlogic.com

Copyright 2023. All rights reserved. All information contained in this presentation is disclosed to you on the basis of a prospective business relationship and is propriety to CrimsonLogic Pte Ltd and may not be used, disclosed or reproduced without prior written consent of CrimsonLogic Pte Ltd.

# Agenda

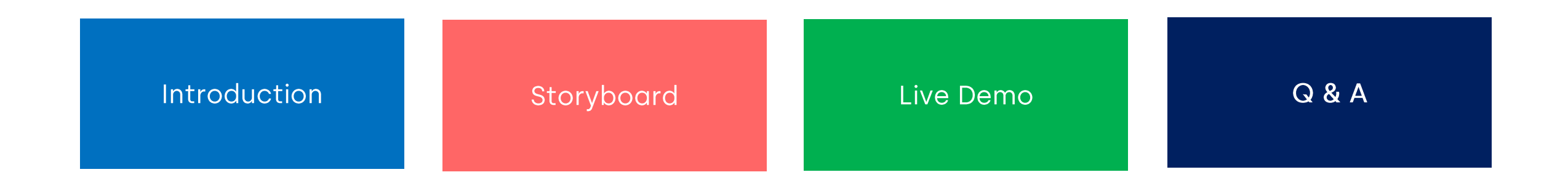

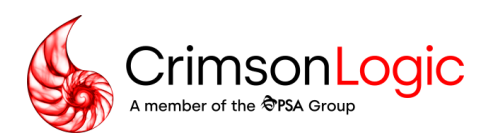

## User Journey for Initiation of Cross Application for Dissolution of Marriage

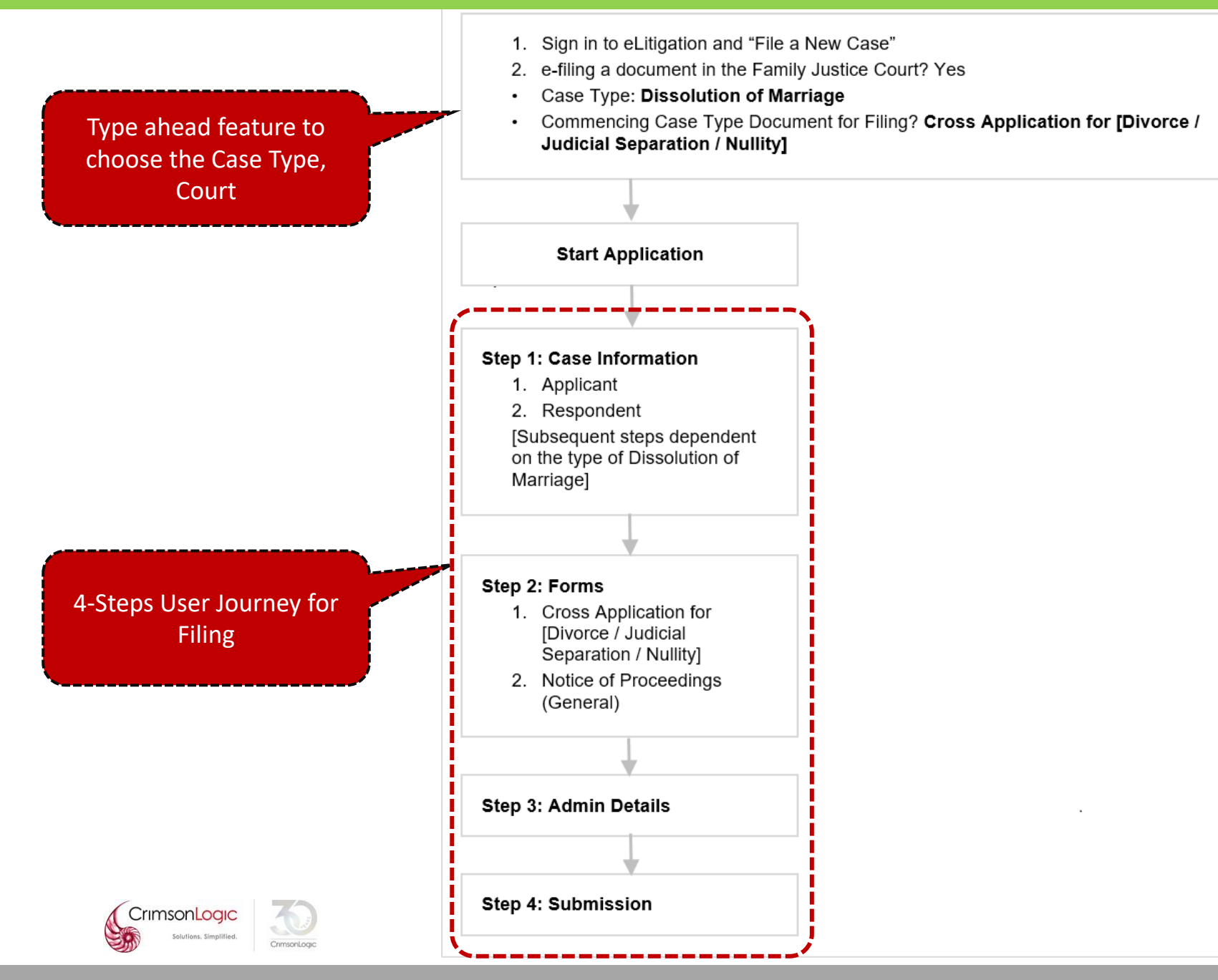

# Post Login Landing Page

| 😑 રા          | uick Access                        | 🕂 Pre-Filing 🧧                               | Family Justice Co       | ourts                 |                                      |                                   |                           |                                                                                                    |                              |                 |        |
|---------------|------------------------------------|----------------------------------------------|-------------------------|-----------------------|--------------------------------------|-----------------------------------|---------------------------|----------------------------------------------------------------------------------------------------|------------------------------|-----------------|--------|
| ĺ             | * +                                | ₿ <mark>₽</mark> ₽                           |                         |                       | =<br>+                               | <u>}</u> @                        |                           |                                                                                                    | No. 1                        |                 |        |
| File a        | a New Case                         | File a Summons                               | File an Affidavit       | File a Reque          | est File a Document                  | File an Enforcement I<br>Document | File a Caveat             | File a Power of<br>Attorney                                                                                     | Extract an<br>Order/Judgment | QuickFetch      | ^      |
| Court<br>Inbo | Replies a                          | Option to Initia<br>Case Fili                | ate New<br>ng           | nous Hearing          | QuickSend                            |                                   |                           | , according to the second second second second second second second second second second second second second s | oraely sugarent              |                 |        |
| Filter by     | : Date From                        | То                                           | I III Ga                | 0                     |                                      | Submitted by: Select              | •                         |                                                                                                    | [                            |                 | Search |
|               | Document                           | DURT - Accepted [Vi                          | iew]                    |                       | Date/Time<br>03-Sep-2024 01:34<br>PM | Case / Subcase<br>FC/OAMV 14/2024 | Case Title<br>ALex v Rani |                                                                                                    | File Ref No                  |                 |        |
|               | DRAFT JUDG                         | MENT / ORDER - AC                            | ccepted [View]          |                       | 03-Sep-2024 01:34<br>PM              | FC/OAMV 14/2024                   | ALex v Rani               |                                                                                                    |                              |                 |        |
|               | Hearing Outco                      | me for FC/OAMV 14/2                          | 2024                    |                       | 03-Sep-2024 01:17 PM                 | FC/OAMV 14/2024                   | ALex v Rani               |                                                                                                    |                              |                 |        |
|               | LETTER TO IN                       | NFORM TENTATIVE                              | AUCTION DATE [V         | iew]                  | 03-Sep-2024 01:09<br>PM              | FC/OAD 504/2023 - FC/<br>12/2023  | EO Raj v Ramya            |                                                                                                    | Landing                      | Page Post Login |        |
|               | CONSENT (ME                        | NTAL CAPACITY ACT)                           | - Accepted [View]       |                       | 03-Sep-2024 01:05 PM                 | FC/0AMV 14/2024                   | ALex v Rani               |                                                                                                    |                              |                 |        |
|               | NOTICE OF D                        | EEMED WITHDRAW                               | AL OF OBJECTION         | [ <u>View]</u>        | 03-Sep-2024 01:04<br>PM              | FC/OAD 348/2024 - FC/<br>2/2024   | EO Ramya v Raj            |                                                                                                    |                              |                 |        |
|               | NOTICE OF D                        | EEMED WITHDRAW                               | AL OF OBJECTION         | [View]                | 03-Sep-2024 01:02<br>PM              | FC/OAD 504/2023 - FC/<br>12/2023  | EO Raj v Ramya            |                                                                                                    |                              |                 |        |
|               | LETTER TO IN                       | NFORM TENTATIVE                              | AUCTION DATE [V         | iew]                  | 03-Sep-2024 12:59<br>РМ              | FC/OAD 348/2024 - FC/<br>2/2024   | EO Ramya v Raj            |                                                                                                    |                              |                 |        |
|               | <u>ORIGINATING</u><br>(Amendment N | APPLICATION FOR ME<br>No. 1) - Accepted [Vie | ENTAL CAPACITY OR       | <u>DERS (FORM 59)</u> | 03-Sep-2024 12:25 PM                 | FC/OAM 38/2024                    | Johnny Tay Bee            | e Huat v Rain Lee                                                                                               |                              |                 |        |
|               | NOTICE OF P<br>Accepted [Vie       | ROCEEDINGS TO RE<br>ew]                      | ELEVANT PERSON          | <u>(GENERAL) -</u>    | 03-Sep-2024 12:06<br>РМ              | FC/OAM 38/2024                    | Johnny Tay Be             | ee Huat v Rani Lee                                                                                              |                              |                 |        |
|               | NOTICE OF P<br>Accepted [Vie       | ROCEEDINGS TO RE<br>ew]                      | ESPONDENT (GENE         | <u>ERAL) -</u>        | 03-Sep-2024 12:05<br>PM              | FC/OAM 38/2024                    | Johnny Tay Bo             | ee Huat v Rani Lee                                                                                              |                              |                 |        |
|               | <u>NOTICE OF P</u><br>(ORGANISAT   | ROCEEDINGS TO RI<br>ION) - Accepted [V       | ELEVANT PERSON<br>/iew] |                       | 03-Sep-2024 12:05<br>PM              | FC/OAM 38/2024                    | Johnny Tay Be             | ee Huat v Rani Lee                                                                                              |                              |                 |        |
|               | <u>ORIGINATIN</u><br>(FORM 59) -   | G APPLICATION FO<br>Accepted [View]          | OR MENTAL CAPACI        | TY ORDERS             | 03-Sep-2024 12:05<br>PM              | FC/OAM 38/2024                    | Johnny Tay Be             | ee Huat v Rani Lee                                                                                              |                              |                 |        |
|               | SUMMONS FO                         | OR ENFORCEMENT O                             | DRDER - Accepted        | [ <u>View]</u>        | 03-Sep-2024 11:29<br>AM              | SIC/OA 18/2024 - SIC/E<br>1/2024  | EO TestPlaintiff v        | <b>TestDefendant</b>                                                                                            |                              |                 |        |
|               | ORIGINATIN                         | <u>G CLAIM - Accepted</u>                    | d [ <u>View]</u>        |                       | 03-Sep-2024 10:34<br>AM              | DC/OC 112/2024                    | Party A v Part            | ту В                                                                                                    |                              |                 |        |

#### **Cross Application for Divorce**

#### **Case Overview**

1 This Notice serves as a reminder to the Applicant and does not appear as part of the issued Originating Application.

#### **IMPORTANT: Duty to consider amicable resolution**

Pursuant to the Family Justice Rules (FJR), you are required to consider amicable resolution of the dispute before and after commencing Court proceedings. This means that you should either:

(a)explore alternative ways of settling the dispute without resorting to legal action OR

(b)make an offer to the other party to settle the dispute.

For more information on your obligations, please refer to the Information Sheet on Amicable Dispute Resolution and Part 4 of the FJR(G) and Part 5 for the FJR(P).

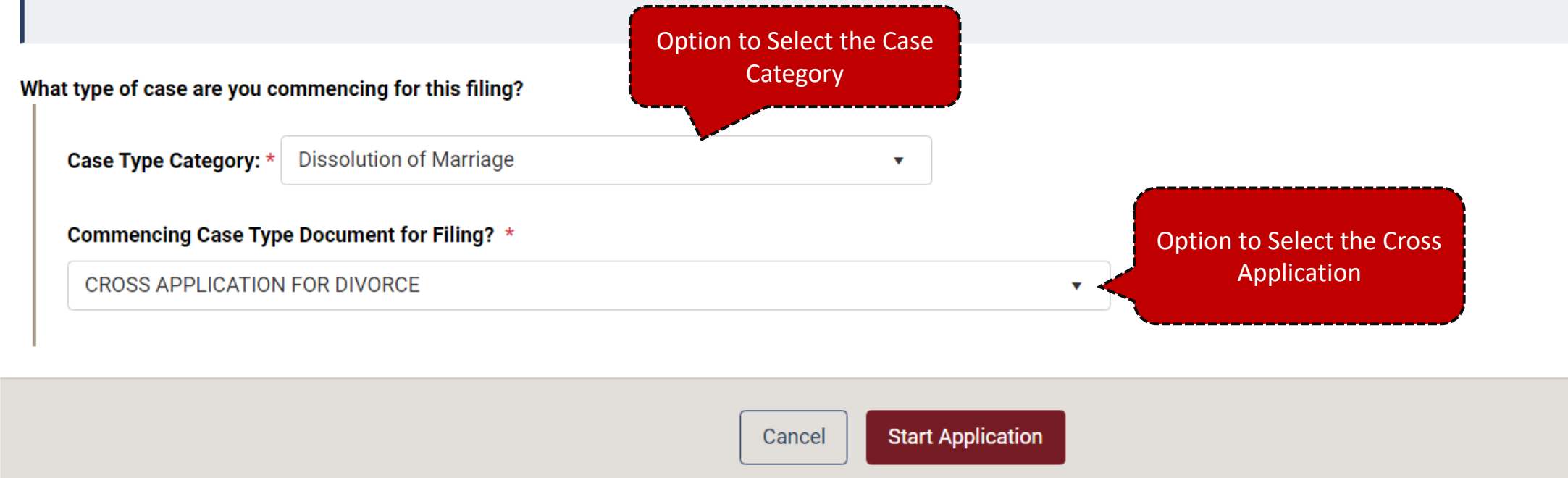

## **Cross Application for Divorce**

#### Case Info

\* marked fields are mandatory

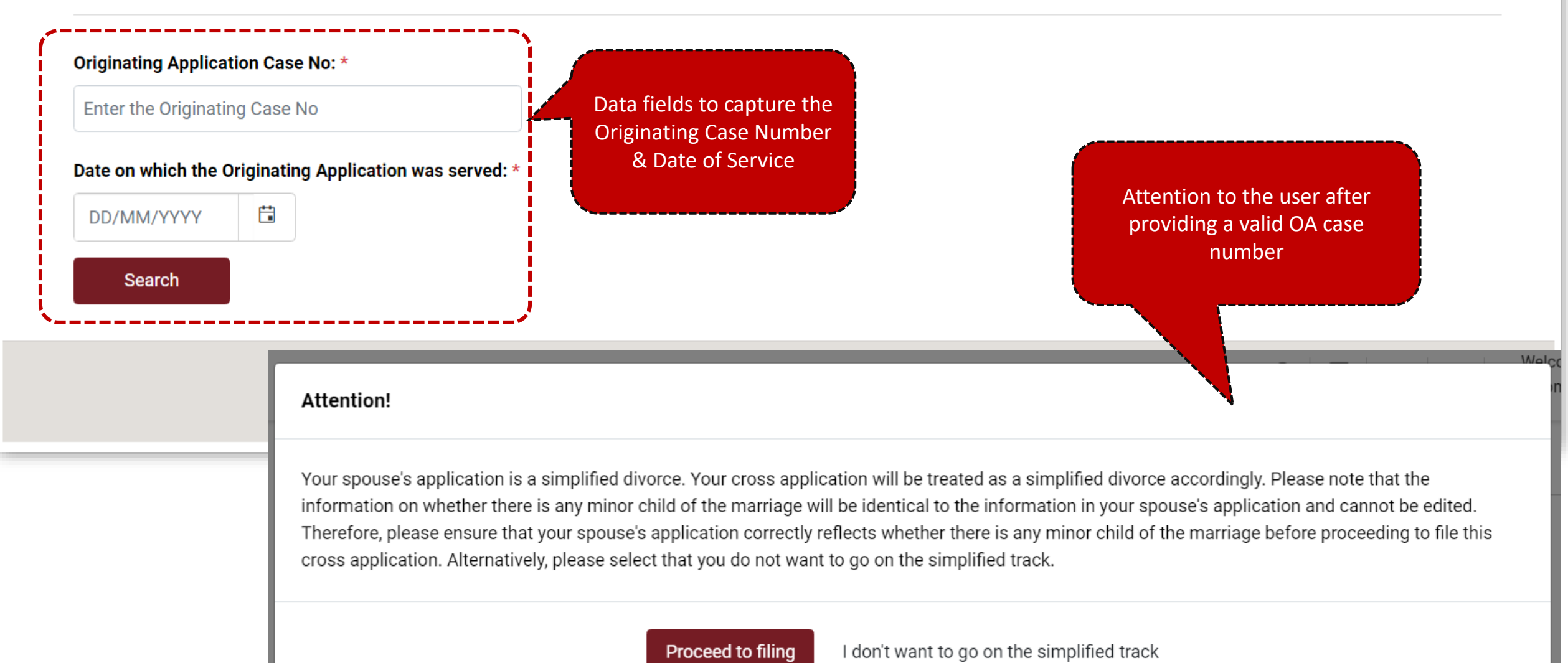

CrimsonLogic Solutions. Simplified.

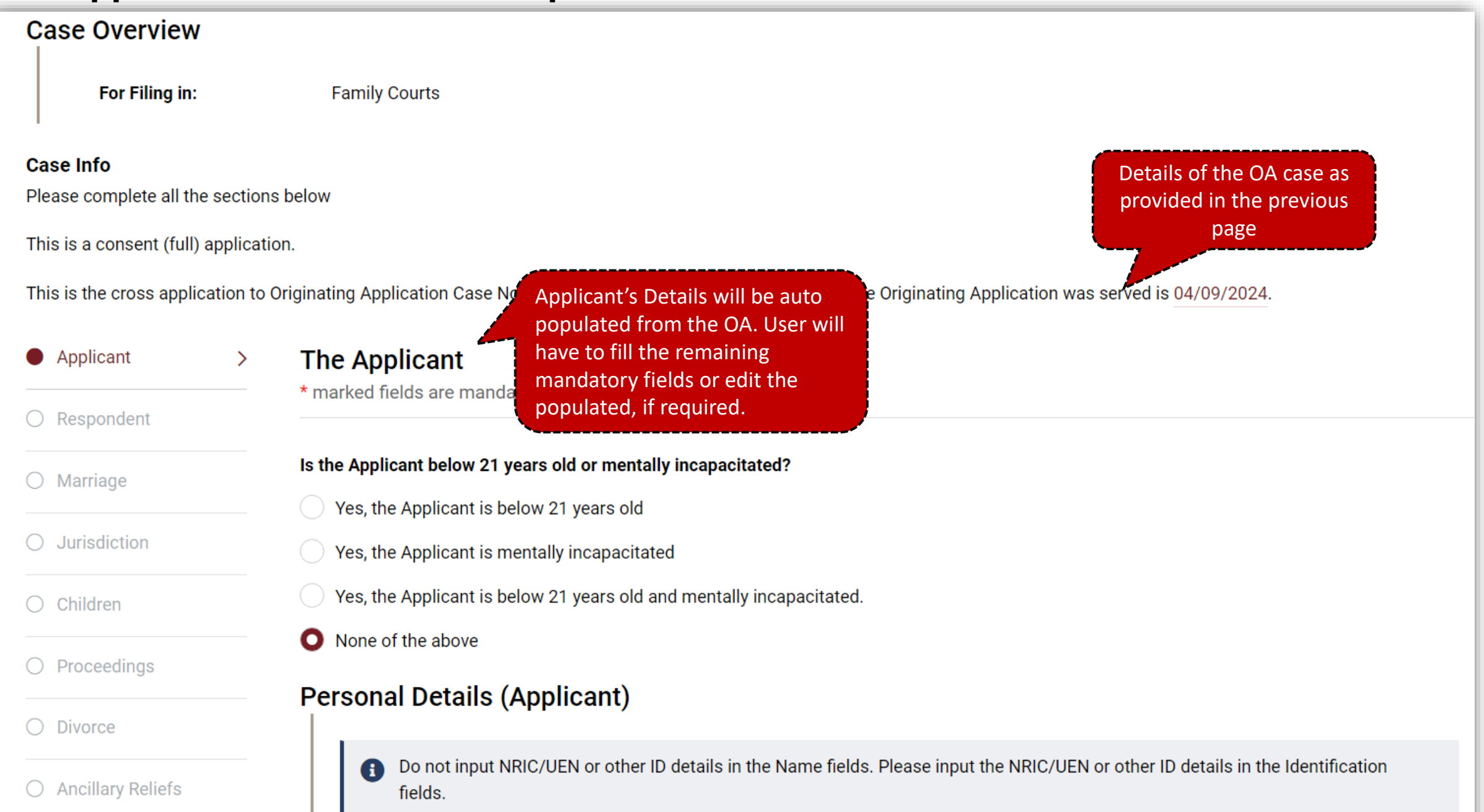

#### **Case Overview** For Filing in: Family Courts Case Info Please complete all the sections below This is a consent (full) application. This is the cross application to Originating Application Case No FC/OAD 758/2024 and the date on which the Originating Application was served is 04/09/2024. Applicant The Respondent \* marked fields are mandatory Respondent > Is the Respondent below 21 years old or mentally incapacitated?: None of the above O Marriage Personal Details (Respondent) ○ Jurisdiction Type Of Entity: Natural Person O Children Identity Type: SIN NRIC Respondent's Details will be auto O Proceedings populated (as Read-only) from Identification No: S7017230E the OA O Divorce Country of Issue: Singapore Name: O Ancillary Reliefs John Gender: Male O Supporting Documents

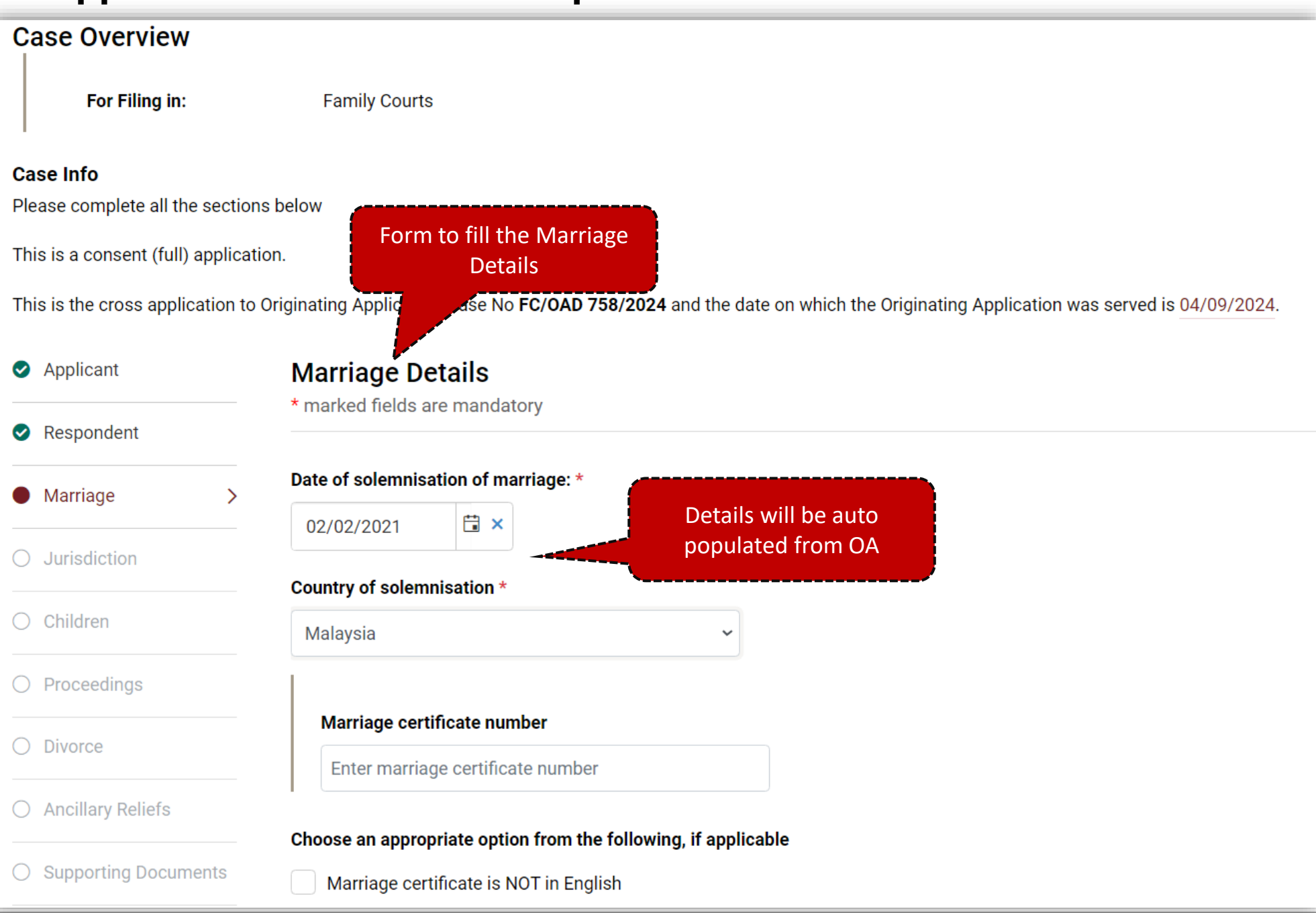

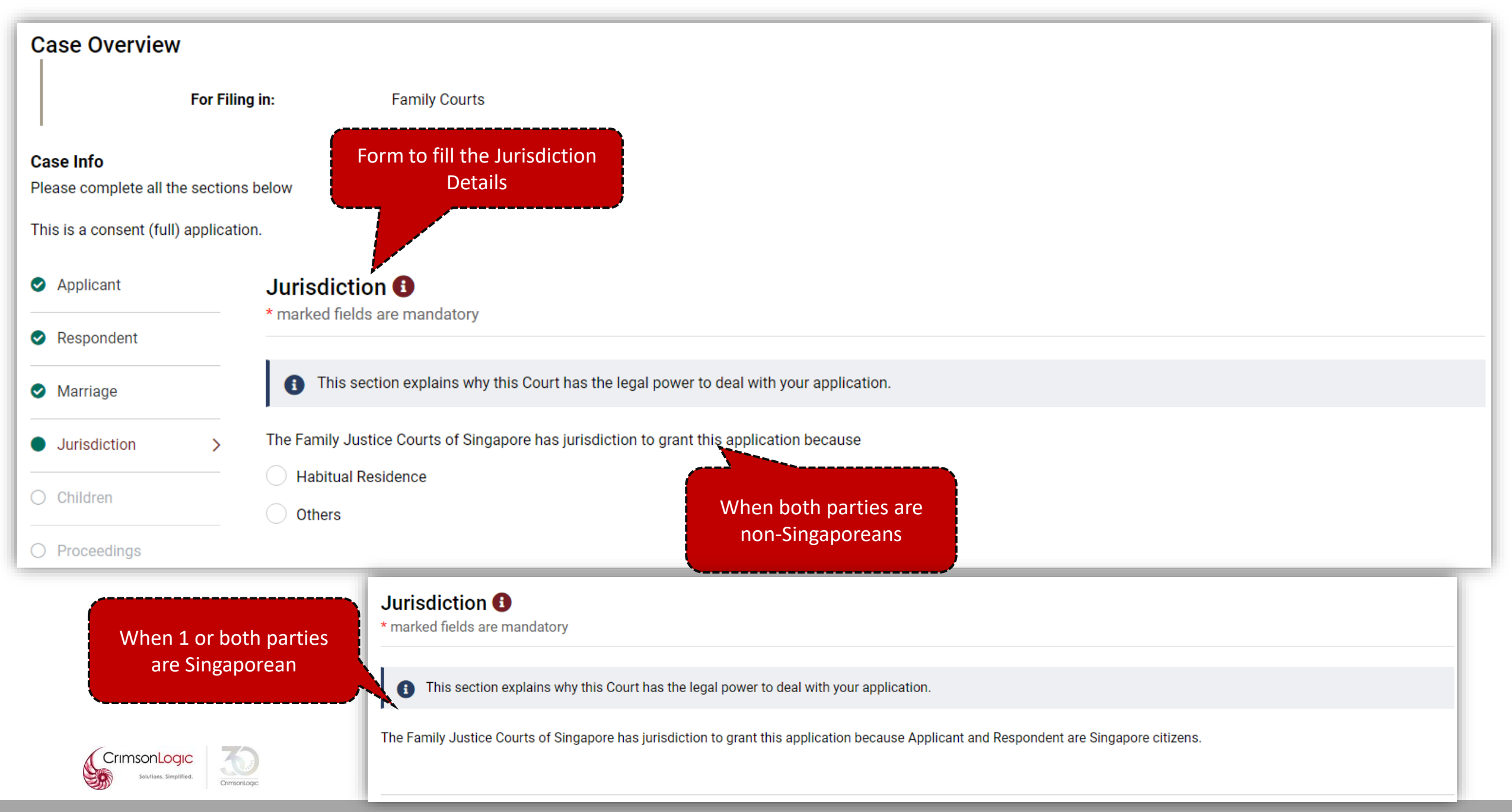

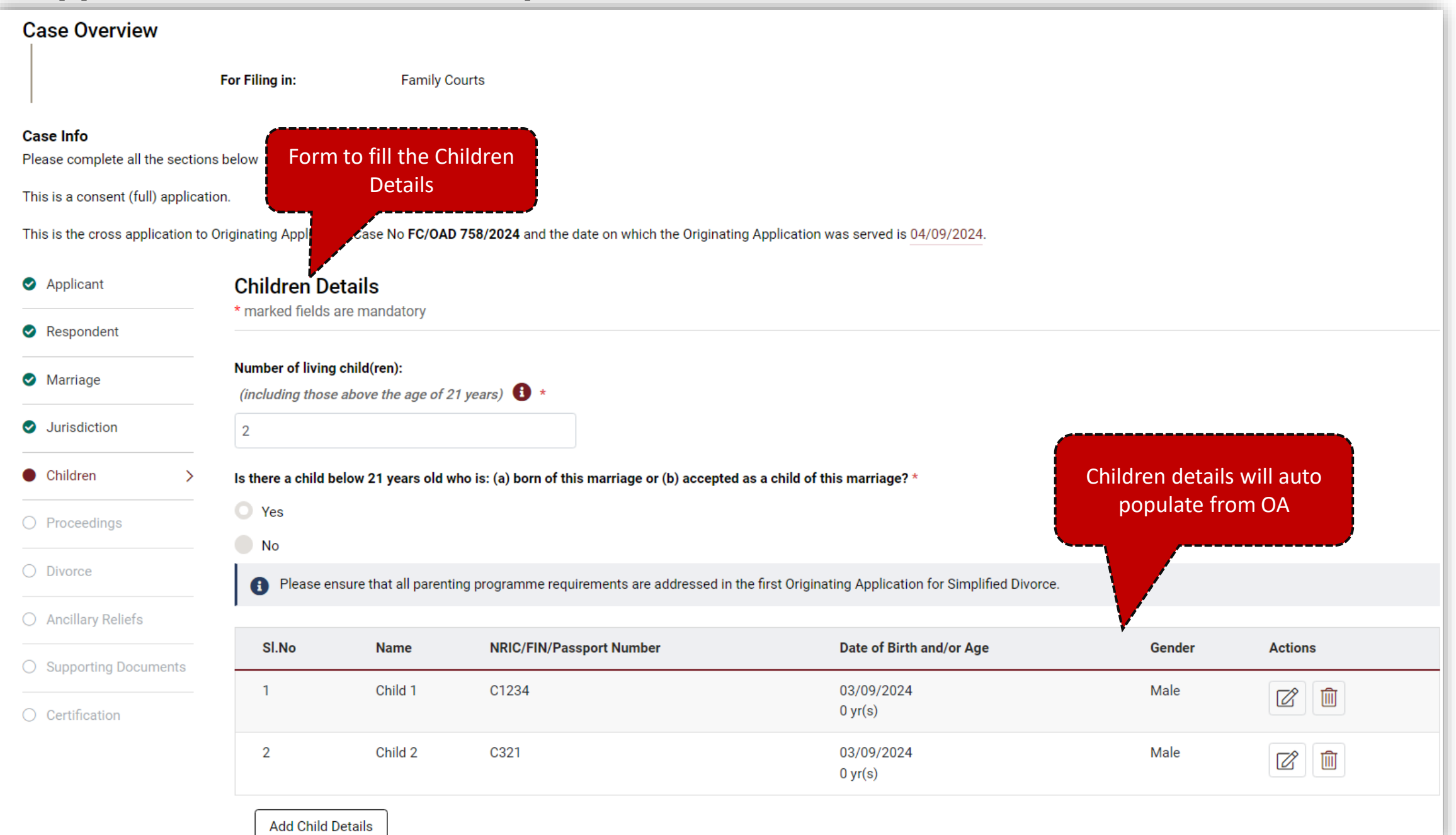

| 0                                     |                                                                                                    |         |  |  |  |  |  |  |
|---------------------------------------|----------------------------------------------------------------------------------------------------|---------|--|--|--|--|--|--|
| Case Overview                         |                                                                                                    |         |  |  |  |  |  |  |
|                                       | For Filing in: Family Courts                                                                                                    |         |  |  |  |  |  |  |
| Case Info                             |                                                                                                    |         |  |  |  |  |  |  |
| Please complete all the section       | is below                                                                                                    |         |  |  |  |  |  |  |
| This is a consent (full) applicat     | ion. Form to fill the Related                                                                                                    |         |  |  |  |  |  |  |
| This is the cross application to      | Originating Application Case No FC/OAD 758/207 Court Proceedings was served is 04/09/2024.                                                                                                    |         |  |  |  |  |  |  |
| <ul> <li>Applicant</li> </ul>         | Related Court Proceedings                                                                                                    |         |  |  |  |  |  |  |
| Respondent                            | r marked heids are mandatory Respondent                                                                                                    |         |  |  |  |  |  |  |
| Marriage                              | Marriage Are there pending or concluded Court proceedings in Singapore or elsewhere relating to (a) the marriage, (b) a child or children of the marriage, (c) spousal or child maintenance (d) a property belonging to either the Applicant or the Respondent? |         |  |  |  |  |  |  |
| <ul> <li>Jurisdiction</li> </ul>      | O No                                                                                                    |         |  |  |  |  |  |  |
| Children                              | • Yes Main OA details will be auto populated<br>in the Local Proceedings                                                                                                    |         |  |  |  |  |  |  |
| Proceedings >                         | Local proceedings ①                                                                                                    |         |  |  |  |  |  |  |
| O Divorce                             | SI/No. Case number Status (Pending / Concluded) If pending, date of next Court event. If concluded, outcome of case:                                                                                                    | Actions |  |  |  |  |  |  |
| <ul> <li>Ancillary Reliefs</li> </ul> | 1 FC/0AD 758/2024 Pending                                                                                                    |         |  |  |  |  |  |  |
| O Supporting Documents                | Add Proceedings                                                                                                    |         |  |  |  |  |  |  |
| O Certification                       | Overseas proceedings (Please state details of the overseas application.)                                                                                                    |         |  |  |  |  |  |  |
|                                       | Enter details here Section to provide Overseas Proceedings                                                                                                    |         |  |  |  |  |  |  |

| Case Overview                                                                                                    |                                                                                                    |  |  |  |  |  |  |
|----------------------------------------------------------------------------------------------------|----------------------------------------------------------------------------------------------------|--|--|--|--|--|--|
|                                                                                                    | For Filing in: Family Courts                                                                                                    |  |  |  |  |  |  |
| <b>Case Info</b><br>Please complete all the sectio<br>This is a consent (full) applica                                                                   | Section to fill the Reasons<br>for Divorce Application                                                                                                    |  |  |  |  |  |  |
| This is the cross application to Originating Application Case No FC/OAPC 24 and the date on which the Originating Application was served is 04/09/2024.  |                                                                                                    |  |  |  |  |  |  |
| Applicant     Divorce details                                                                                                    |                                                                                                    |  |  |  |  |  |  |
| Respondent     * marked fields are mandatory                                                                                                    |                                                                                                    |  |  |  |  |  |  |
| The Applicant is applying for a Divorce as the marriage best had a main strategie when the decreasing the first had be reasoning to the saved) due to: 0 |                                                                                                    |  |  |  |  |  |  |
| <ul> <li>Jurisdiction</li> </ul>                                                                                                    | Select reason for Divorce List of options to choose                                                                                                    |  |  |  |  |  |  |
| Children                                                                                                    | <b>3 Years Separation with consent 1</b><br>The Applicant and the Respondent have lived apart for a continuous period of at least three years immediately preceding this application and the Respondent consents to a divorce. |  |  |  |  |  |  |
| Proceedings                                                                                                    | 4 Years Separation<br>The Applicant and the Respondent have lived apart for a continuous period of at least four years immediately preceding this application.                                                                 |  |  |  |  |  |  |
| Divorce                                                                                                    | Adultery 0                                                                                                    |  |  |  |  |  |  |
| O Ancillary Reliefs                                                                                                    | The Respondent has committed adultery and the Applicant finds it intolerable to live with him/her.                                                                                                    |  |  |  |  |  |  |
| O Supporting Documents                                                                                                    | Desertion The Respondent has deserted the Applicant for a continuous period of at least two years immediately preceding this application.                                                                                      |  |  |  |  |  |  |
| O Certification                                                                                                    | Applicant and Respondent agree that the marriage has irretrievably broken down.                                                                                                    |  |  |  |  |  |  |
|                                                                                                    | Unreasonable Behaviour ()<br>The Respondent has behaved in such a way that the Applicant cannot reasonably be expected to live with the Respondent.                                                                            |  |  |  |  |  |  |

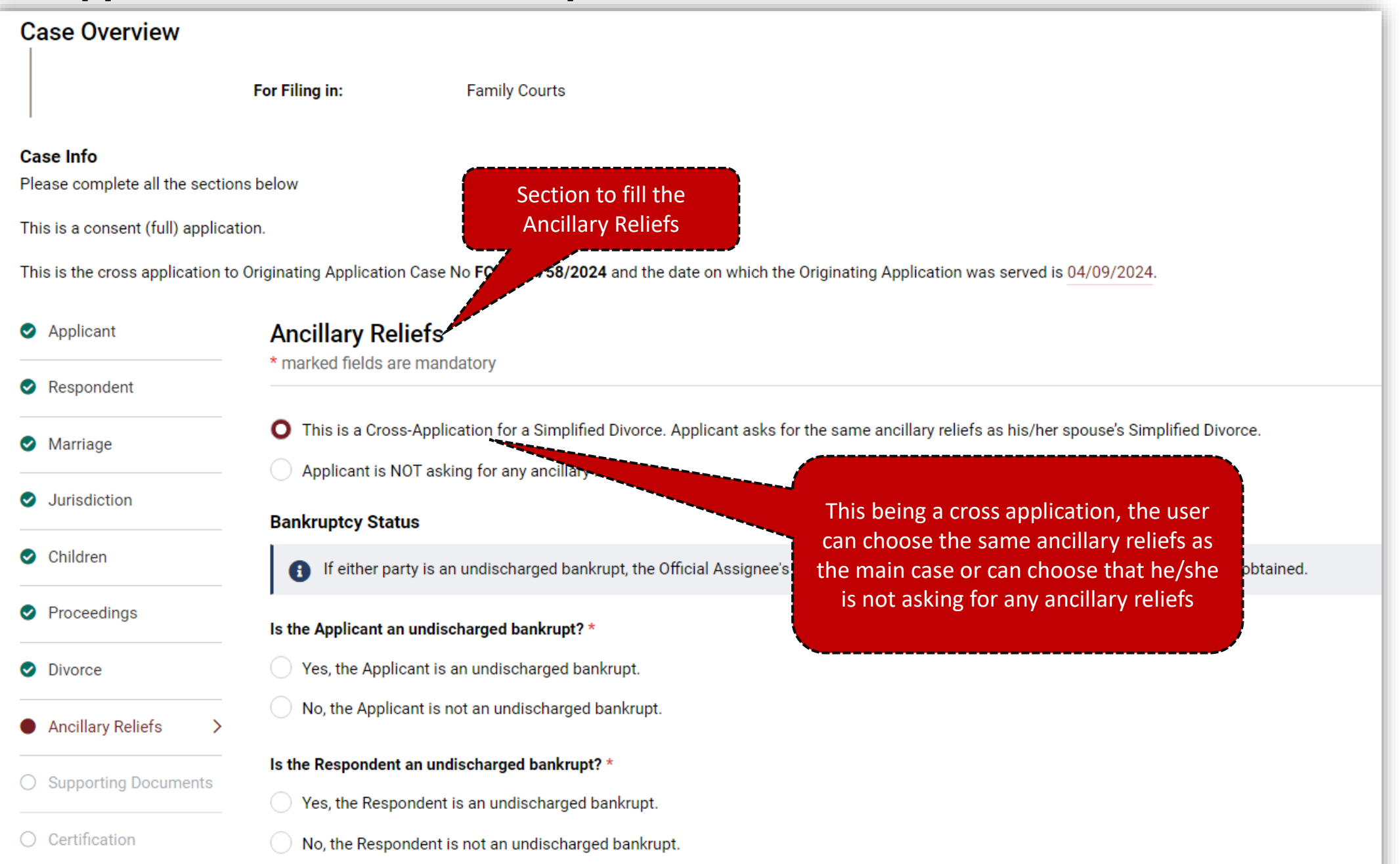

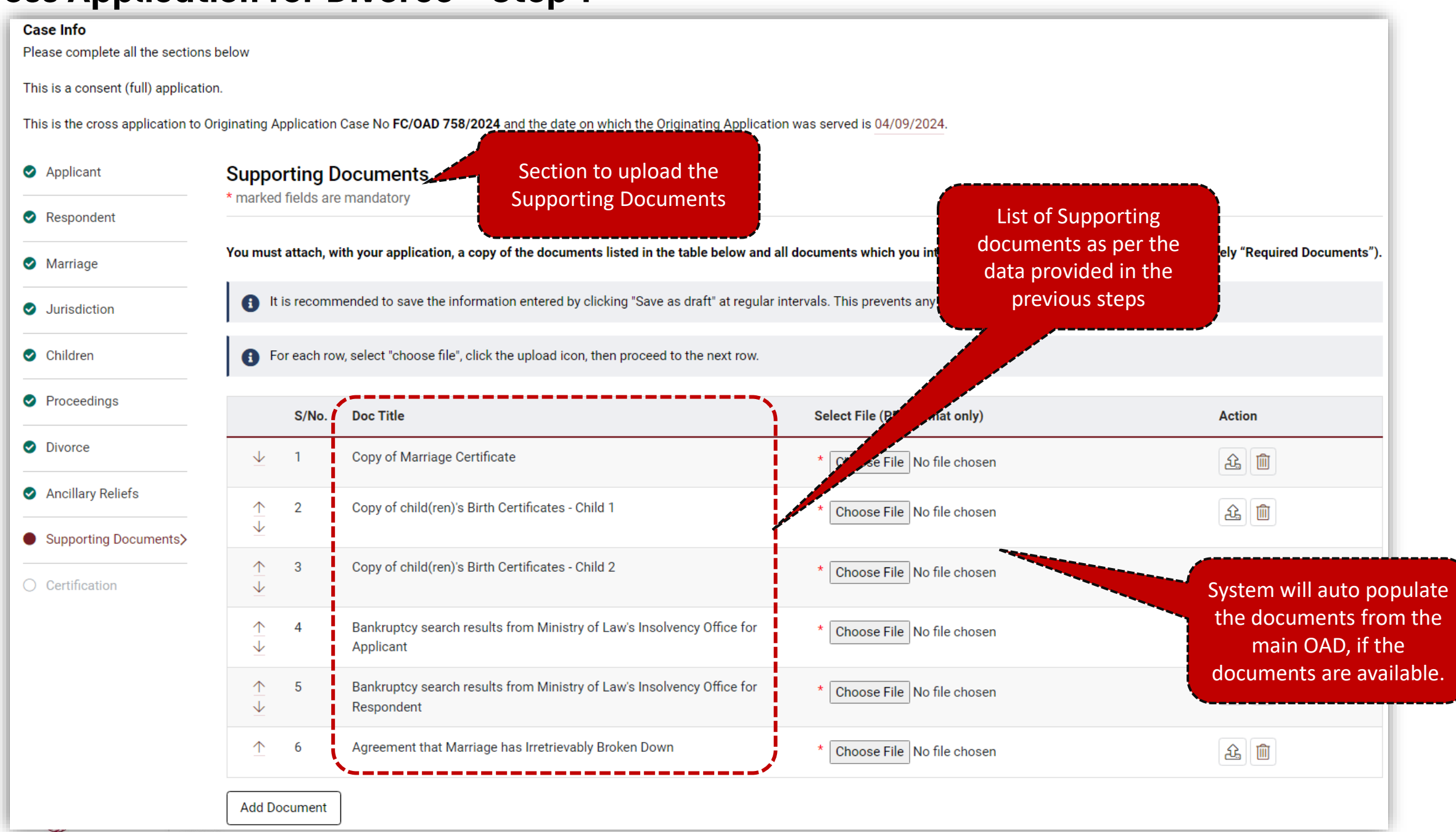

| Case Info<br>Please complete all the sections below                                                                                                    |                                                                                                    |                                                       |  |  |  |  |  |
|----------------------------------------------------------------------------------------------------|----------------------------------------------------------------------------------------------------|-------------------------------------------------------|--|--|--|--|--|
| This is a consent (full) application.                                                                                                    |                                                                                                    |                                                       |  |  |  |  |  |
| This is the cross application to Originating Application Case No FC/OAD 758/2024 and the date on which the Originating Application was served is 04/09/2024. |                                                                                                    |                                                       |  |  |  |  |  |
| Applicant Applicant's Certification for Simplified Divorce                                                                                                   |                                                                                                    |                                                       |  |  |  |  |  |
| Respondent                                                                                                    | Name of maker:                                                                                                    | Merry                                                 |  |  |  |  |  |
| <ul> <li>Marriage</li> </ul>                                                                                                    | Identity No.:                                                                                                    | S9396141B<br>50 WEST COAST CRESCENT, Singapore 128035 |  |  |  |  |  |
| Jurisdiction                                                                                                    | Address:                                                                                                    |                                                       |  |  |  |  |  |
| Children                                                                                                    | Occupation:                                                                                                    | Cleaners, Labourers and Related Workers               |  |  |  |  |  |
| Proceedings                                                                                                    | (a) I am the Applicant in this Originating Application("this application").                                                                                                    |                                                       |  |  |  |  |  |
| Divorce                                                                                                    | (b) I refer to this application. Where the facts set out in these documents are within my personal knowledge, they are true. Where they are not within my personal knowledge, they are true to the best of my knowledge, information and belief. |                                                       |  |  |  |  |  |
| Ancillary Reliefs                                                                                                    | <ul> <li>(c) Both parties agree to</li> <li>(i) the Court dissolving the marriage on the reasons stated in this Originating Application.</li> </ul>                                                                                              |                                                       |  |  |  |  |  |
| Supporting Documents                                                                                                    | (ii) all ancillary matters in the Draft Ancillary Reliefs Order.                                                                                                    |                                                       |  |  |  |  |  |
|                                                                                                    | $\sim$ (u) Trequest for a hearing date (without parties attendance) to be fixed for this application.                                                                                                    |                                                       |  |  |  |  |  |
| Certification >                                                                                                    | (e) Funderstand that if the documents are not in order, the Court may reject this application or adjourn the hearing at which parties' attendance may be required.                                                                               |                                                       |  |  |  |  |  |

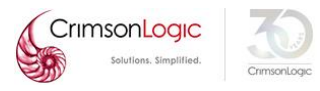

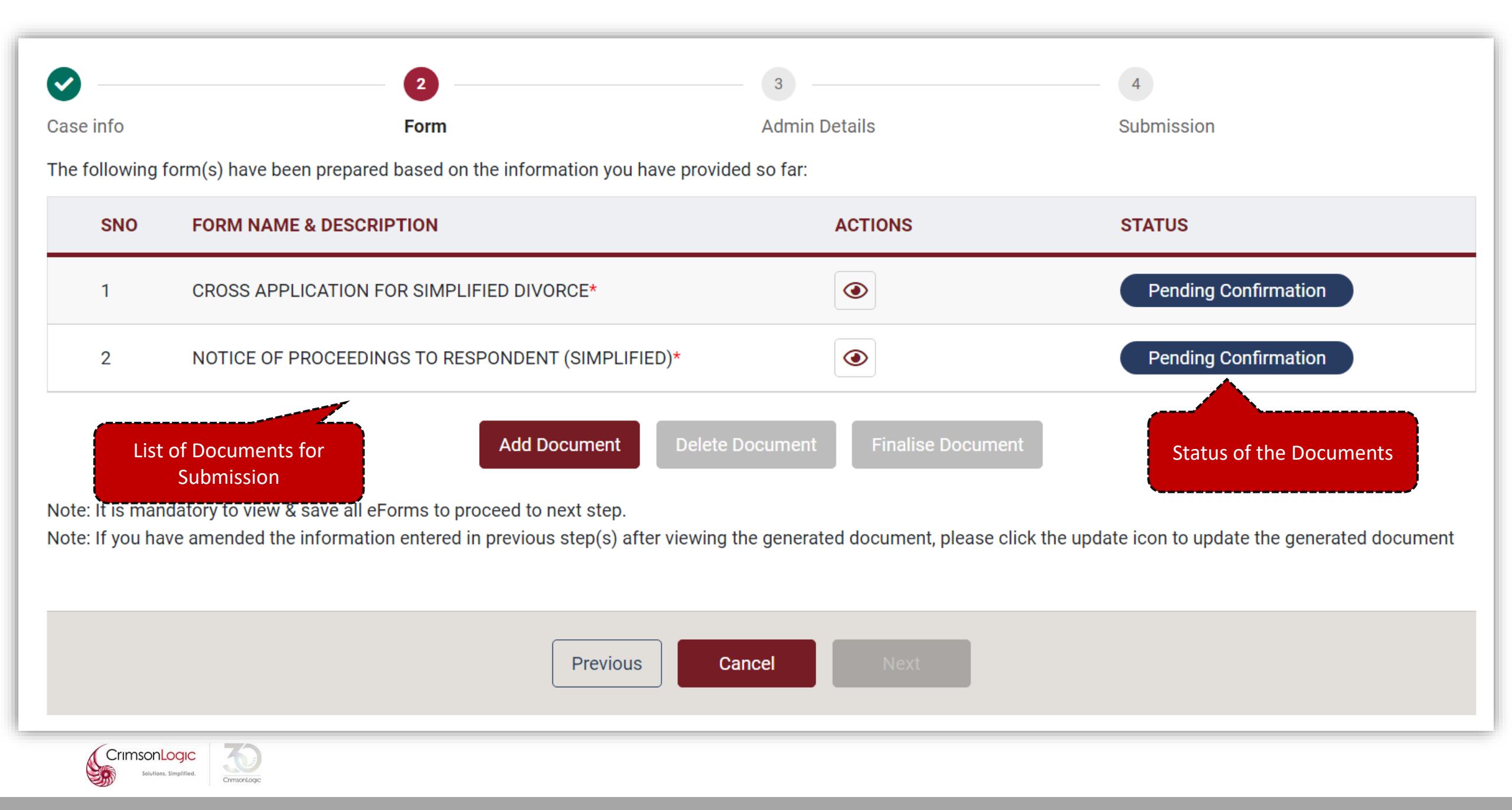

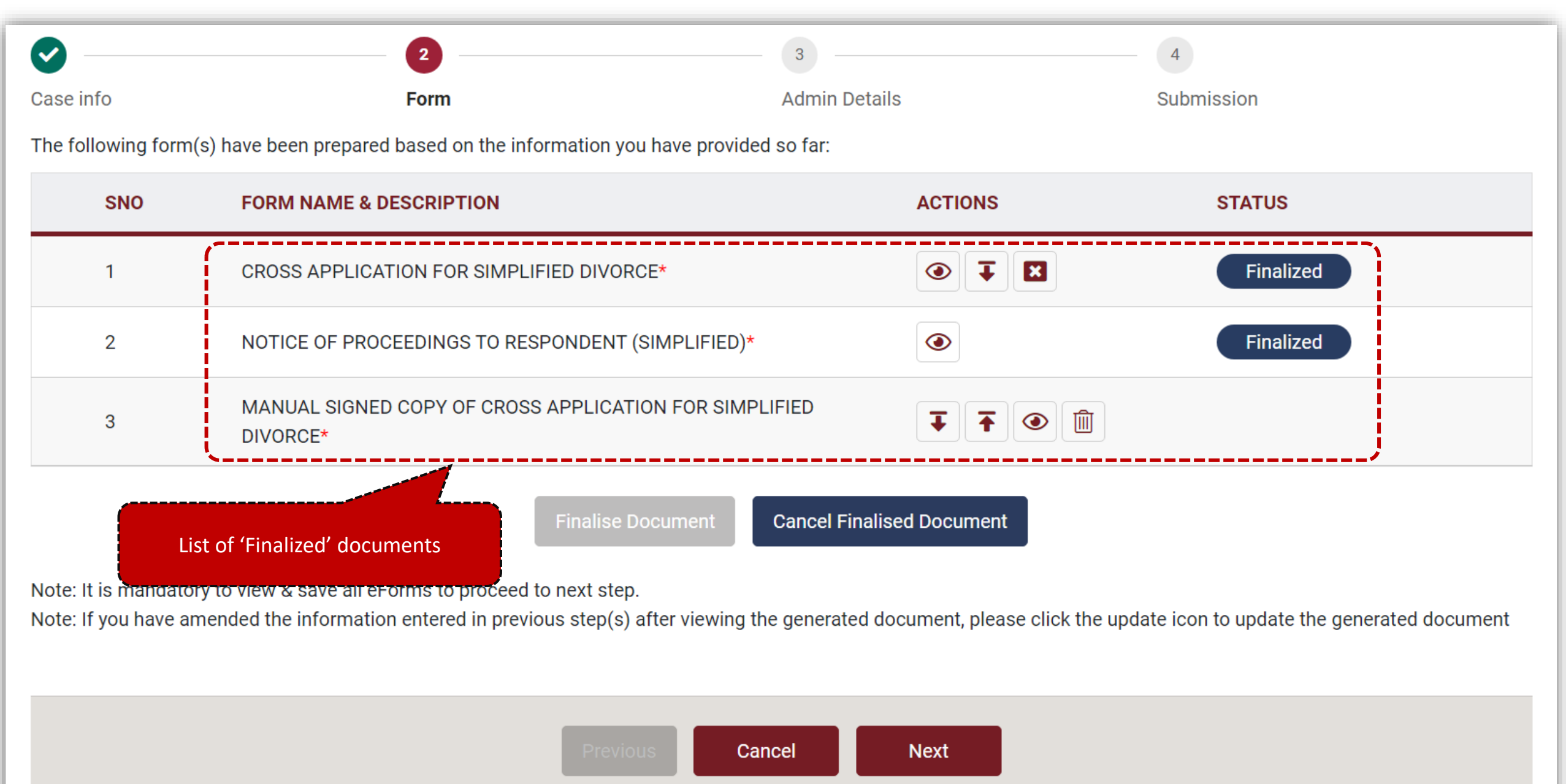

| STEP 1: Case Info STEP 2: Form STEP 3: Admin De                                                                                 | tails STEP 4: Submission |                                                   |
|----------------------------------------------------------------------------------------------------|--------------------------|---------------------------------------------------|
| Hearing Details                                                                                                    |                          |                                                   |
| Is there any special request required?                                                                                          | ⊖Yes <sup>●</sup> No     |                                                   |
| Urgent                                                                                                    |                          |                                                   |
| Do you require urgent processing of the Documents?                                                                              | ⊖Yes <sup>●</sup> No     | Step – 3 as per the current eLitigation<br>system |
| Request to Backdate                                                                                                    |                          | System                                            |
| Backdate Request Date:                                                                                                    | dd-MMM-yyyy hh:mm AM/PM  |                                                   |
| Reason for Backdating:                                                                                                    |                          |                                                   |
| E-Service                                                                                                    |                          |                                                   |
| List of Law Practices<br>Please type Law Practice name to search<br>Please type Law Practice name to search<br>A C CHEONG & CO. |                          | Immediate Service                                 |
| A C FERGOSSON LAW CORPORATION<br>A C SYED & PARTNERS<br>A L HUSSIEN & FAIZAL WAHYUNI<br>A MOHAMED HASHIM<br>A ANG. SEAH & HOF   |                          | Service upon acceptance of filing i               |
| A.ROHIM NOOR LILA & PARTNERS<br>AAAQQQ<br>AARON & CO.<br>ABC XY                                                                 |                          |                                                   |
| Abhiramb<br>ABRAHAM LOGAN & PARTNERS<br>ABRAHAMLOW LLC<br>ACHIEVERS LLC<br>ACHIEVERS LLC                                        |                          | Deferred Service                                  |
| ADVENT LAW CORPORATION<br>ADVOCATUS LAW LLP<br>AEGIS LLC<br># Law practices involved in the case                                |                          | • • • • • • • • • • • • • • • • • • •             |

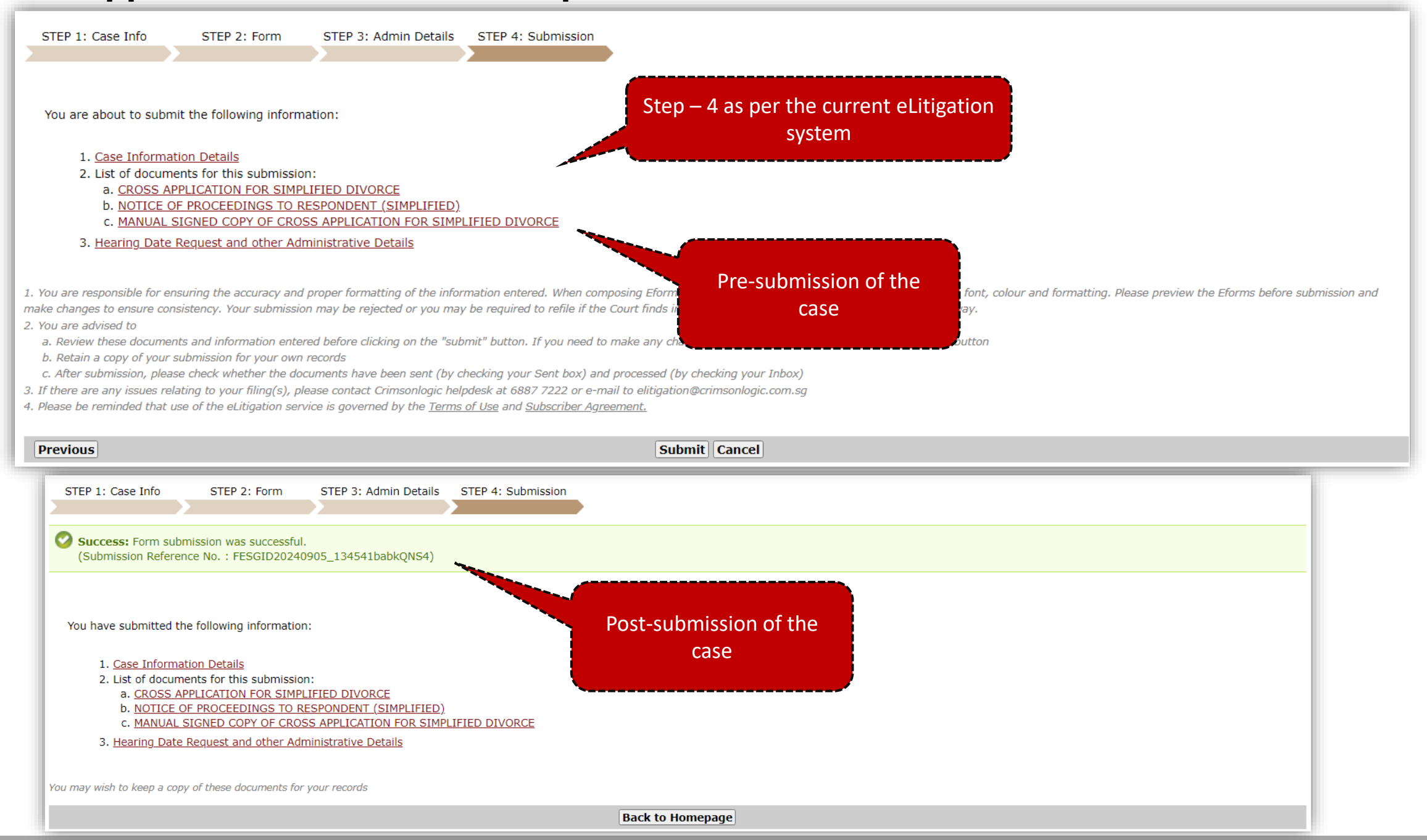

### Key Differences after Cross Application is filed

#### 1. Stacked Title In Action (TIA)

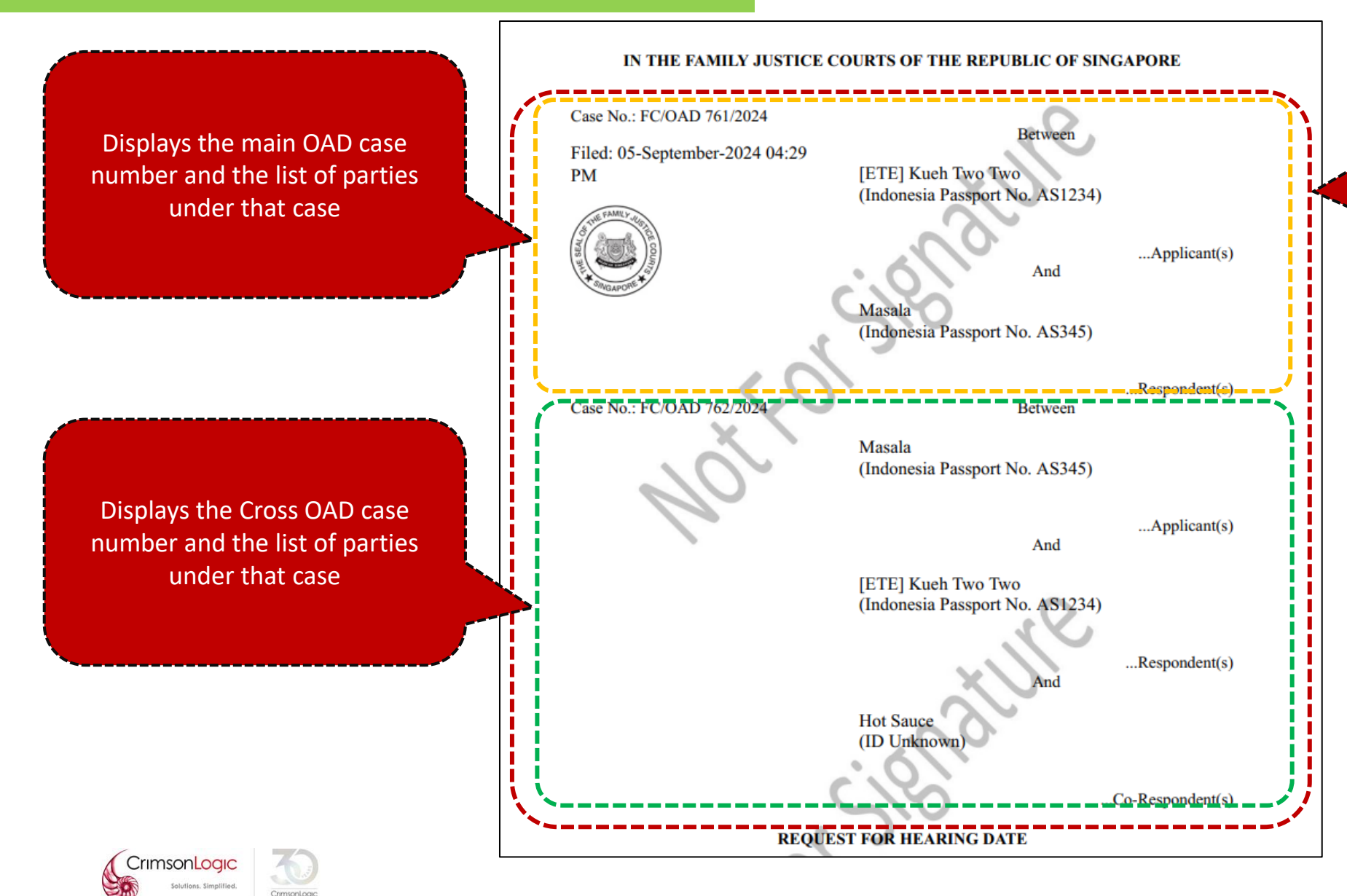

After Cross Application is filed and accepted, all subsequent documents, except for "Notice of Proceedings", filed into the main OAD or Cross OAD will have a Stacked TIA

#### Key Differences after Cross Application is filed

#### 2. Subsequent document filings

Subsequent document filings is mostly filed into the lead case file (i.e., main OAD case number) except for the following documents:

1. Notice to Contest

2. Reply to Originating Application for Divorce/Judicial Separation/Nullity

3. Notice of Withdrawal/Discontinuance

4. Notice of Change of Representation

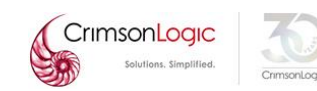

# Key Differences after Cross Application is filed

# 3. Co-Respondent (s)

| STEP 1: Case Info STEP 2: Form                                                                                  | STEP 3: Admin Details STEP 4: Submission                     |                    |                                                                                                    |                                |                    |  |  |  |
|----------------------------------------------------------------------------------------------------|--------------------------------------------------------------|--------------------|----------------------------------------------------------------------------------------------------|--------------------------------|--------------------|--|--|--|
| Case Search                                                                                                    |                                                              |                    |                                                                                                    |                                |                    |  |  |  |
| Case No/Sub Case No 🕕 :                                                                                         |                                                              | FC/OAD 761/2024    |                                                                                                    |                                | Search Document(s) |  |  |  |
| Case Overview                                                                                                   |                                                              |                    |                                                                                                    |                                |                    |  |  |  |
| For Filing in:<br>Case No/Case Name:                                                                            | Family Courts<br>FC/OAD 761/2024 [ETE] Kueh Two Two v Masala |                    | Co-Respondents in the main<br>OAD/Cross OAD case file is                                                |                                |                    |  |  |  |
| Document Details                                                                                                |                                                              |                    | now shown in                                                                                            | now shown in the party list of |                    |  |  |  |
| <ul> <li>Refiling a document that was previously rejo</li> <li>Filing a new document into this case.</li> </ul> | ected.                                                       |                    | the Cross OA                                                                                            | the Cross OAD/main OAD as      |                    |  |  |  |
| Category 👔<br> Affidavits<br>Affidavits                                                                         | Document Title  DISCLOSURE AFFIDAVIT DISCLOSURE AFFIDAVIT    | Q                  | "Co-Respo                                                                                               | ondent (X)".                   |                    |  |  |  |
|                                                                                                    | *                                                            |                    | User will be able to select<br>them as the filing party<br>without having to manually<br>add the party. |                                |                    |  |  |  |
| List of Parties                                                                                                 |                                                              |                    |                                                                                                    |                                |                    |  |  |  |
| S/No                                                                                                    | Party Name                                                   | Party Type         | Represented By                                                                                          | Filing Party                   | File Reference No  |  |  |  |
| 1                                                                                                    | [ETE] Kueh Two Two                                           | Applicant          | Training Lawfirm 2                                                                                      |                                |                    |  |  |  |
| 2                                                                                                    | Masala<br>Unit Causa                                         | Respondent         | Training Lawfirm 1                                                                                      |                                | Edit               |  |  |  |
| Add Non-Party Manually Delete                                                                                   | <u>not sauce</u>                                             | Convespondent(X) / | unrepresentea                                                                                           | U                              |                    |  |  |  |
| Start Application Cancel                                                                                        |                                                              |                    |                                                                                                    |                                |                    |  |  |  |
|                                                                                                    |                                                              |                    |                                                                                                    |                                |                    |  |  |  |

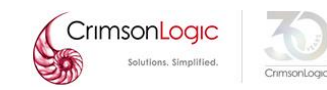

Post R3 rollout, the user guide covering the detailed information on the Cross Application will be available in the eLitigation site.

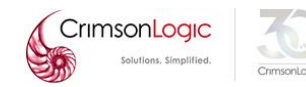

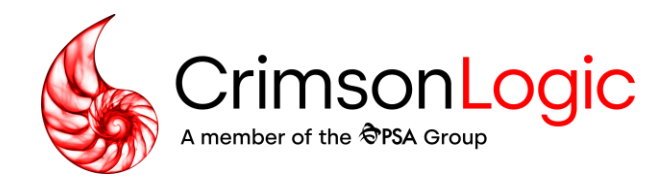

# Q&A

Simpler trade. Smarter tech. crimsonlogic.com